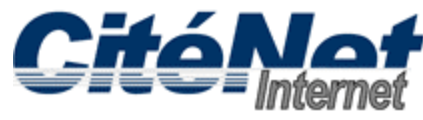

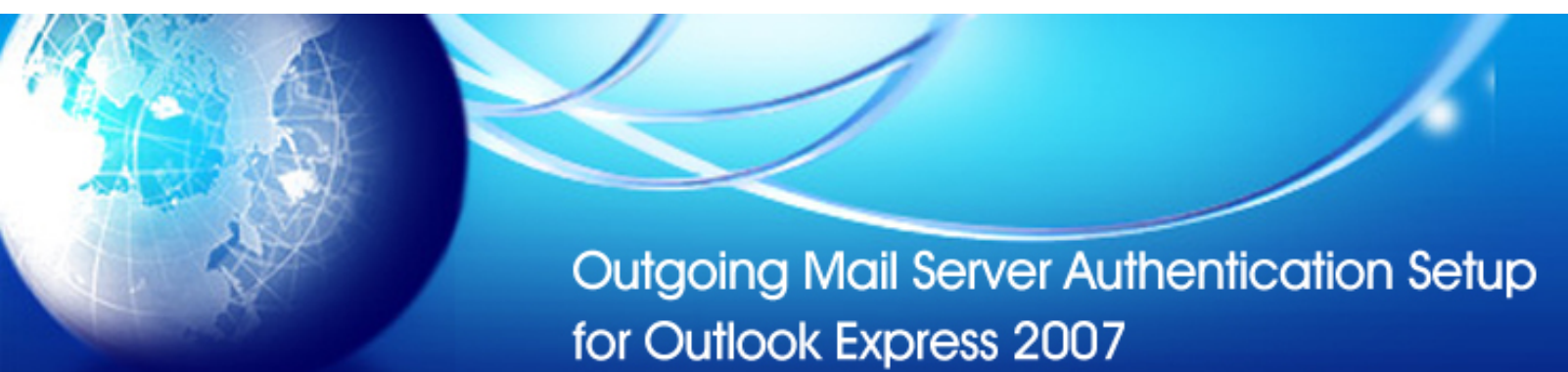

## Step 1:

Open Microsoft Outlook 2007. Click on 'Tools' from the top menu and select 'Account Settings'.

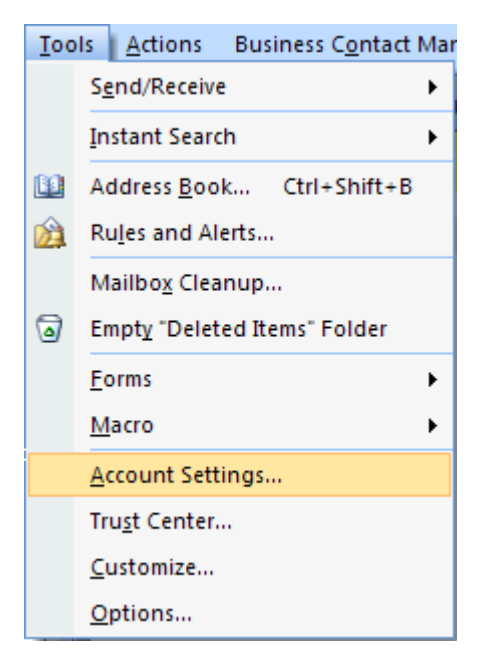

# Step 2:

Select the 'E-mail' tab, click 'Change'.

| Account Settings                                                                                               |            |           |                  |                    |                     |               |  |
|----------------------------------------------------------------------------------------------------|------------|-----------|------------------|--------------------|---------------------|---------------|--|
| <b>E-mail Accounts</b><br>You can add or remove an account. You can select an account and change its settings. |            |           |                  |                    |                     |               |  |
| E-mail                                                                                                    | Data Files | RSS Feeds | SharePoint Lists | Internet Calendars | Published Calendars | Address Books |  |
| <u>Sa N</u> e                                                                                                  | ew 🛠 R     | epair 😭   | Charten 📀 :      | 5et as Default 🗙 R | emove 🕈 🛡           |               |  |
| Nam                                                                                                    | e          |           | NS               | Туре               |                     |               |  |
|                                                                                                    |            |           |                  |                    |                     | ,,            |  |
|                                                                                                    |            |           |                  |                    |                     | Close         |  |

#### Step 3:

Under Logon Information, ensure your full email address (e.g. jsmith@citenet.net) and password appear in the 'User Name' and 'Password' fields.

Check off 'Remember password'.

Click on 'More Settings'.

| User Information             |                    | Test Account Settings                                                                                                    |  |
|------------------------------|--------------------|----------------------------------------------------------------------------------------------------|--|
| Your Name:                   | John Smith         | After filling out the information on this screen, we recommend you test your account by clicking the button below. (Requires network connection) |  |
| E-mail Address:              | jsmith@citenet.net |                                                                                                    |  |
| Server Information           |                    |                                                                                                    |  |
| Account Type:                | POP3               | Test Account Settings                                                                                                    |  |
| Incoming mail server:        | pop.citenet.net    |                                                                                                    |  |
| Outgoing mail server (SMTP): | smtp.citenet.net   |                                                                                                    |  |
| Logon Information            |                    |                                                                                                    |  |
| User Name:                   | jsmith@citenet.net |                                                                                                    |  |
| Password:                    | ****               |                                                                                                    |  |
|                              |                    |                                                                                                    |  |

## Step 4:

Select the "Outgoing Server" tab. Check off 'My Server Requires Authentication' and select 'Use same settings as my incoming mail server'.

| Internet E-mail Settings                             | × |  |  |  |  |  |
|------------------------------------------------------|---|--|--|--|--|--|
| General Outgoing Ferver Connection Advanced          |   |  |  |  |  |  |
| My outgoing server (SMTP) requires authentication    |   |  |  |  |  |  |
| ⊙ Use same settings as my incoming mail server       |   |  |  |  |  |  |
| ○ Log on using                                       |   |  |  |  |  |  |
| User <u>N</u> ame:                                   |   |  |  |  |  |  |
| Password: a                                          |   |  |  |  |  |  |
| Remember password                                    |   |  |  |  |  |  |
| Reguire Secure Password Authentication (SPA)         |   |  |  |  |  |  |
| O Log on to incoming mail server before sending mail |   |  |  |  |  |  |
|                                                      |   |  |  |  |  |  |
|                                                      |   |  |  |  |  |  |
|                                                      |   |  |  |  |  |  |
|                                                      |   |  |  |  |  |  |
|                                                      |   |  |  |  |  |  |
|                                                      |   |  |  |  |  |  |
|                                                      |   |  |  |  |  |  |
|                                                      |   |  |  |  |  |  |
|                                                      |   |  |  |  |  |  |
| OK Cance                                             |   |  |  |  |  |  |

# Step 5:

Select the "Advanced" tab. Change the Outgoing server (SMTP) port to 587 and Click OK at the bottom of the "Internet E-mail Settings" window.

| Internet E-mail Settings                             |  |  |  |  |  |  |
|------------------------------------------------------|--|--|--|--|--|--|
| General Outgoing Server Connection Advanced          |  |  |  |  |  |  |
| Server Port Numbers                                  |  |  |  |  |  |  |
| Incoming server (POP3): 110 Use Defaults             |  |  |  |  |  |  |
| This server requires an encrypted connection (SSL)   |  |  |  |  |  |  |
| Outgoing server (SMTP): 587                          |  |  |  |  |  |  |
| Use the following type of encrypted connection: None |  |  |  |  |  |  |
| Server Timeouts                                      |  |  |  |  |  |  |
| Short 😳 Long 1 minute                                |  |  |  |  |  |  |
| Delivery                                             |  |  |  |  |  |  |
| Leave a copy of messages on the server               |  |  |  |  |  |  |
| Remove from server after 10 ays                      |  |  |  |  |  |  |
| Remove from server when deleted from 'Deleted Items' |  |  |  |  |  |  |
|                                                      |  |  |  |  |  |  |
|                                                      |  |  |  |  |  |  |
|                                                      |  |  |  |  |  |  |
|                                                      |  |  |  |  |  |  |
|                                                      |  |  |  |  |  |  |

#### Step 6:

Click 'Finish'.